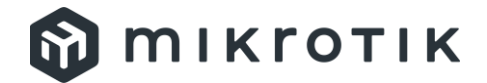

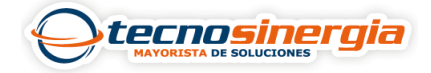

## Configura tu AP MikroTik como repetidor

Los AP permiten extender el área de cobertura de nuestra red inalámbrica sin perder la conexión, por lo que conocer la configuración adecuada permite cubrir los requerimientos del cliente, En este artículo se explicará la forma de configurar tu AP como repetidor.

Para eso se realiza lo siguiente:

## Colocar la red que deseamos repetir.

Se dirige al apartado Wireless (1).

| Sadmin@192.168.88.1 (Ro  | uterOS) - WinBox v6.48.6 on RB951G-2HnD (mipsbe) | - 🗆 X                            |
|--------------------------|--------------------------------------------------|----------------------------------|
| Session Settings Dashboa | ard                                              |                                  |
| Safe Mod                 | le Session: 192.168.88.1                         | Date: Apr/24/2023 Time: 12:33:38 |
| 🌽 Quick Set              |                                                  |                                  |
| CAPsMAN                  |                                                  |                                  |
| 💻 Interfaces             |                                                  |                                  |
| 🗍 Wireless 👖             |                                                  |                                  |
| 🔀 Bridge                 |                                                  |                                  |
| PPP                      |                                                  |                                  |
| 약 IP                     |                                                  |                                  |
| 🧷 MPLS                   |                                                  |                                  |
| 🎜 Routing                |                                                  |                                  |
| 🎖 🙀 System               |                                                  |                                  |
| 🖉 📈 Tools                |                                                  |                                  |
| 6 More                   |                                                  |                                  |
| uter                     |                                                  |                                  |
| Ro                       |                                                  |                                  |

En el apartado Wifi Interfaces (2) pulsa el botón Setup Repeater (3).

| Sadmin@192.168.88.1 (RouterOS | ) - WinBox v6.48.6 on RE951G-2HnD (mipsbe)           | - 🗆 X                            |
|-------------------------------|------------------------------------------------------|----------------------------------|
| Session Settings Dashboard    |                                                      |                                  |
| Safe Mode                     | Session: 192.168.88.1                                | Date: Apr/24/2023 Time: 12:57:10 |
| 📝 Quick Set                   | Wireless Tables                                      |                                  |
|                               | WiFi Interfaces W60G Station Nstreme Dual Access Lis | st Registration Connect List     |
| 📟 Interfaces                  | 🕂 🚽 🖉 🖄 🚝 🍸 CAP WPS Client Setu                      | ap Repeater Scanner Freq. Usac   |
| Wireless                      | Name 🛆 Type Actua                                    | al MTU Tx <sup>5</sup> 🗸         |
| 🔀 Bridge                      | RS                                                   | 1500 480 bps                     |
| 🛓 🛓 PPP                       |                                                      |                                  |
| 🚆 IP 🛛 🗅                      |                                                      |                                  |
| 🥖 MPLS 🛛 🗅                    |                                                      |                                  |
| 🎜 Routing 🛛 🗅                 |                                                      |                                  |
| 😽 🙀 System 🗈                  | ◆                                                    | +                                |
| 🛢 🔀 Tools 🛛 🗋                 | 1 item out of 13                                     |                                  |
| 🛛 🛄 Windows 🛛 🗋               |                                                      |                                  |
| More D                        |                                                      |                                  |
| 8                             |                                                      |                                  |

En la ventana emergente colocamos los datos siguientes:

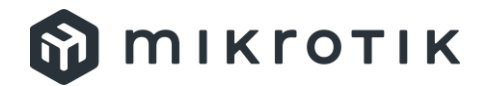

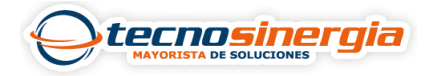

- Interface (4): WLAN1 o la WLAN que tenga el AP.
- Address (5): Colocar la MAC del AP (o puede dejarlo sin configurar, solo validar que sea el correcto el que está configurando).
- **SSID (6)**: Poner el nombre de la red a repetir (es necesario que el AP tenga cobertura de la red).
- Passphrase (7): Ingresar la contraseña de la red.

Una vez colocado los datos presiona Start (8).

| 4Interface: | WLAN1             | ₹ | 8[ | Start |
|-------------|-------------------|---|----|-------|
| 5 Address:  | 00:00:00:00:00:00 |   |    | Stop  |
| 6ssid:      |                   | • |    | Close |
| Passphrase: |                   |   |    |       |

Empezará a escanear la red que va a replicar y en la parte de debajo de la ventana mostrará como **scanning (9)**, solo espera hasta que aparezca **done (9)** y presiona **Close (10)**.

| Setup Repeate | r (Running) |       | Setup Repeate | ər             |       |
|---------------|-------------|-------|---------------|----------------|-------|
| Interface:    | WLAN1       | Start | Interface:    | WLAN1 <b>T</b> | Start |
| Address:      | ▼           | Stop  | Address:      |                | Stop  |
| SSID:         | Solano      | Close | SSID:         | Solano         | Close |
| Passphrase:   | ******      | -     | Passphrase    | *****          | 10    |
|               |             | 9     |               |                |       |
| scanning      |             |       | done          |                |       |

Una vez configurada la red, se procede a **configurar el puerto (o los puertos)** para que tengan acceso a la red, para esto se realiza lo siguiente:

En el menú Bridge (11) apartado Ports (12) pulsamos e icono + (13).

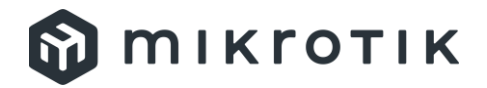

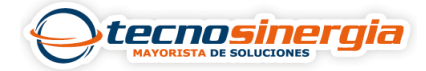

| 🔘 adm                  | in@192.168.88.1 (RouterC | S) - WinBox v6.4 | 48.6 on RB951G-2HnD (mip: | sbe)             |          |           | -            |          | ×     |
|------------------------|--------------------------|------------------|---------------------------|------------------|----------|-----------|--------------|----------|-------|
| Session                | Settings Dashboard       |                  |                           |                  |          |           |              |          |       |
| 50                     | Safe Mode                | Session: 1       | 92.168.88.1               |                  | C        | ate:Apr/2 | 24/2023 Time | : 13:13: | 53 📕  |
| 1                      | Quick Set                | Bridge           |                           |                  |          |           |              |          | ы×    |
| $\widehat{\mathbf{T}}$ | CAPsMAN                  | Bridge           | Ports Port Extens         | ions VLANs MSTIs | Port MST | Overrides | s Filters NA | ст       |       |
|                        | Interfaces 1             | 3 🕂 –            | ✓ x <sup>1</sup> ← 7      |                  |          |           |              | Find     |       |
| $\widehat{\mathbf{T}}$ | Wireless                 | #                | Interface                 | Bridge           | Horizon  | Trusted   | Priority (h  | Path C   | ost 🔻 |
| ×                      | Bridge 11                | ;;; def          | conf                      |                  |          |           |              |          | *     |
|                        |                          | 01               | 🚢 ether2                  | LAN_Pruebas      |          | no        | 80           |          | 1     |
|                        | FFF                      | ;;; def          | conf                      |                  |          |           |              |          |       |
| -                      | IP D                     | 1 IH             | 🚢 ether3                  | bridge           |          | no        | 80           |          | -     |
| 0                      | MPLS                     | ;;; def          | conf                      |                  |          |           |              |          |       |
|                        | Pouting                  | 2 IH             | 🚢 ether4                  | bridge           |          | no        | 80           |          | -     |
|                        | Nouting                  | ;;; def          | conf                      |                  |          |           |              |          |       |
| 8                      | System                   | 3 H              | 🚢 ether5                  | bridge           |          | no        | 80           |          | •     |
| VinB                   | Tools                    | ;;; def          | conf                      | <u> </u>         |          |           |              |          |       |
| S I                    | Windows                  | 4                | 🚢 WLAN1                   | bridge           |          | no        | 80           |          |       |
| a M                    |                          | 4                | ••                        | la si dana       |          |           | 00           |          |       |
| Rout                   | JIE                      | 6 items (        | 1 selected)               |                  |          |           |              |          | 7     |

En la ventana emergente en el apartado **General (14)**, en el campo **Interface** seleccionamos el **puerto de red (15)** del dispositivo, el campo **Bridge** lo colocamos como **bridge (16)** y pulsamos **Apply (17)** y **OK (18)**.

| Sadmin@192.168.88.1 (RouterOS) | ) - WinBox v6.48.6 | 5 on RB951G-2HnD (mipsbe | )                         |               |        | -       |        | ×  |
|--------------------------------|--------------------|--------------------------|---------------------------|---------------|--------|---------|--------|----|
| Session Settings Dashboard     |                    |                          |                           |               |        |         |        |    |
| Safe Mode                      | Session: 192       | 2.168.88.1               |                           | Date: Apr/24/ | 2023   | Time: 1 | 4:43:2 | 23 |
| 🎽 Quick Set                    | Bridge             | New Bridge Port          |                           |               |        |         | [      |    |
| CAPsMAN                        | Bridge P           | General STP V            | /LAN Status               | 15            | 18     |         | OK     |    |
| Magnetic Interfaces            | + - <              | 14 Interface:            | ether1                    | Ŧ             | +      | С       | ancel  |    |
| T Wireless                     | #                  | Bridge:                  | bridge                    | Ŧ             | 17     | A       | pply   |    |
| 🤾 Bridge                       | ;;; defco<br>0 I   |                          | 16                        |               | - 1 ·  | Di      | isable |    |
| PPP                            | ;;; defco          | Horizon:                 |                           | <b>•</b>      |        | 0.      |        |    |
| IP D                           | 1 IH               | Learn:                   | auto                      | ₹             |        | Co      | mmer   | n  |
| 🥖 MPLS 🛛 🗅                     | ;;; defco          |                          | ✓ Unknown Unicast Flood   |               |        | 0       | Сору   |    |
| 🎜 Routing                      | 2 IH               |                          | ✓ Unknown Multicast Flood |               |        | Re      | emove  | Э  |
| 😽 🙀 System 🗅                   | ;;; derco<br>3 H   |                          | Proadcast Eload           |               |        |         |        |    |
| 🛢 📈 Tools 🛛 🗋                  | ;;; defco          |                          |                           |               |        |         |        |    |
| 🛜 💻 Windows 🛛 🗅                | 41                 |                          | Irusted                   |               | -      |         |        |    |
| More                           | •                  |                          |                           |               |        |         |        |    |
| 8                              | 6 items            | enabled                  | inactive                  | Hw.           | Offloa | d       |        |    |

Repetimos este paso para colocar todos los puertos disponibles en modo bridge.

Lo que se realizará a continuación será el direccionamiento de DHCP hacia los dispositivos, primero el dispositivo tomará una IP en el segmento que brinde la red y posteriormente redirigiremos el DHCP hacia los equipos que se conecten a la red o en el puerto de red.

## Para tomar la IP de la red realizamos lo siguiente:

Seleccionar el menú IP (19) > DHCP Cliente (20).

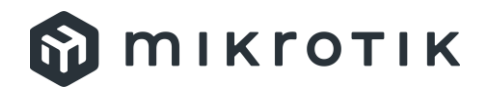

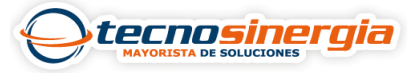

| Sadmin@192.168.88.1 (RouterO) admin@192.168.88.1 | S) - WinBox v6.48.6 on RB951G-2Hn |
|--------------------------------------------------|-----------------------------------|
| Session Settings Dashboard                       | ARP                               |
| Safe Mode                                        | د<br>Accounting                   |
| 🎢 Quick Set                                      | Addresses                         |
|                                                  | Cloud                             |
| Interfaces 20                                    | DHCP Client                       |
| Wireless                                         | DHCP Relay                        |
| 👯 Bridge                                         | DHCP Server                       |
| E PPP                                            | DNS                               |
| ∰ IP <b>19</b> ▷                                 | Firewall                          |
| Ø MPLS                                           | Hotspot                           |
| 🗾 🕮 Routing                                      | IPsec                             |
| System                                           | Kid Control                       |
| 🗧 👗 Tools 🛛 🗋                                    | Neighbors                         |
| <mark>စု 💻</mark> Windows 🛛 🗅                    | Packing                           |
| More                                             | Pool                              |
| L A                                              | Routes                            |

En el apartado DCHP Cliente (21) pulsamos el botón + (22).

| DHCP Client             |            |        |              |               |          |
|-------------------------|------------|--------|--------------|---------------|----------|
| DHCP Client DHCP Cl     | ient Optio | ons    |              |               |          |
| <mark>+ - 21</mark> = ` | 7 Rele     | ease R | enew         |               | Find     |
| 22 Interface            | Use P      | Add D  | IP Address   | Expires After | Status 🔻 |
| ;;; defconf             |            |        |              |               |          |
| ether1                  | yes        | yes    | 192.168.23.2 | 00:33:53      | bound    |
|                         |            |        |              |               |          |
|                         |            |        |              |               |          |
|                         |            |        |              |               |          |
|                         |            |        |              |               |          |
|                         |            |        |              |               |          |
|                         |            |        |              |               |          |
|                         |            |        |              |               |          |
| 1 item                  |            |        |              |               |          |
| 1 item                  |            |        |              |               |          |

En la ventana emergente en el apartado DHCP (23) y en el campo Interface, seleccionamos la interfaz bridge (24) y pulsa los botones Apply (25) y OK (26).

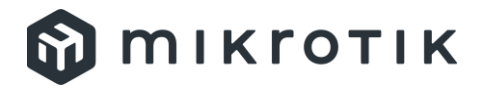

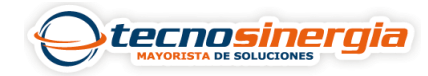

| New DH | CP Client    |          |        |     |   |    |         |
|--------|--------------|----------|--------|-----|---|----|---------|
| DHCP   | Advanced     | Status   |        | 24  | 2 | 6[ | ОК      |
| 23     | Interface:   | bridge   |        |     | ₹ |    | Cancel  |
|        |              | ✔ Use    | Peer l | DNS | 2 | 5[ | Apply   |
|        |              | ✔ Use    | Peer l | NTP |   |    | Disable |
| Add De | fault Route: | ves      |        |     | ₹ |    | Comment |
|        |              | <b>y</b> |        |     |   |    | Сору    |
|        |              |          |        |     |   |    | Remove  |
|        |              |          |        |     |   |    | Release |
|        |              |          |        |     |   |    | Renew   |
|        |              |          |        |     |   |    |         |
|        |              |          |        |     |   |    |         |

Solo falta el direccionamiento de DHCP hacía los dispositivos a conectar, por lo que se crea un servidor de DHCP de la siguiente manera:

En la ruta IP (27) > DHCP Server (28).

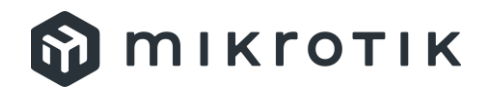

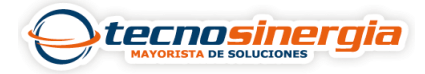

| Sadmin@192.168.88.1 (RouterOS) | - WinBox v6.48.6 on RB951G-2Hn |
|--------------------------------|--------------------------------|
| Session Settings Dashboard     | ARP                            |
| Safe Mode S                    | Accounting                     |
| 🌽 Quick Set                    | Addresses                      |
| CAPsMAN                        | Cloud                          |
| Mainterfaces                   | DHCP Client                    |
| Wireless                       | DHCP Relay                     |
| 🔀 Bridge                       | DHCP Server 28                 |
| 🛓 PPP                          | DNS                            |
| 뿟 IP <b>27</b>                 | Firewall                       |
| Ø MPLS                         | Hotspot                        |
| 🎜 Routing                      | IPsec                          |
| 😽 🙀 System 🗅                   | Kid Control                    |
| 🗧 🔀 Tools 🛛 🗋                  | Neighbors                      |
| ဖြ 🔲 Windows                   | Packing                        |
| More                           | Pool                           |
| Х                              | Routes                         |

En el apartado DHCP (29) pulsamos el botón DHCP Setup (30).

| DH   | CP S | erver    |      |      |              |       |        |      |             | ] × | : |
|------|------|----------|------|------|--------------|-------|--------|------|-------------|-----|---|
| DH   | ICP  | Networks | Leas | ses  | Options      | Optio | n Sets | Vend | dor Classes |     |   |
| ÷    | 29   |          | 7    | DH   | CP Config    | DH    | ICP Se | tup  | 30 Find     |     |   |
|      | Nam  | ne       | Δ    | Inte | rface        |       | Relay  |      | Lease Time  | -   | - |
|      | defc | onf      |      | brid | ge           |       |        |      | 0           | 0 🔺 |   |
|      | dhcp | o1       |      | LAN  | N_Pruebas    |       |        |      | 0           | 0   |   |
|      | dhc  | o2       |      | VLA  | AN12         |       |        |      | 0           | 0   |   |
| I.   | dhc  | 53       |      | VLA  | 4 <i>N26</i> |       |        |      | 0           | 0   |   |
|      | dhc  | o4       |      | LAN  | 12           |       |        |      | 0           | 0   |   |
|      | dhc  | o5       |      | vlar | 12           |       |        |      | 0           | 0_  |   |
| •    | dhor | 56       |      | unk  | nown         |       |        |      | •           | ^   | - |
| 7 it | ems  |          |      |      |              |       |        |      |             |     |   |

Al aparecer la ventana emergente continuamos con la revisión/ajuste de los parámetros, solo se valida los datos:

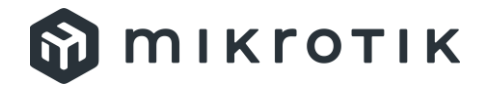

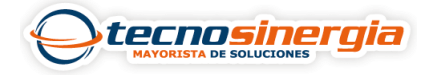

En el campo **DHCP Server Interface (31)** debe estar en bridge y se pulsa el botón **Next (32)**.

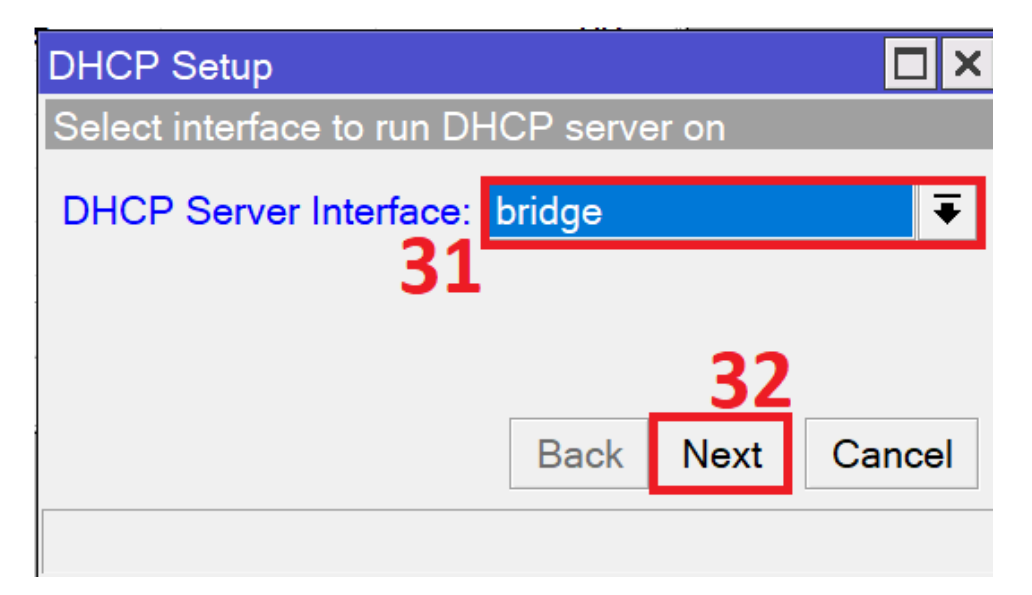

En el campo **DHCP Address Space** aparecerá el segmento de red que obtuvo del wifi y se pulsa el botón **Next (33)**.

| DHCP Setup                       | 11.    |        |
|----------------------------------|--------|--------|
| Select network for DHCP addresse | s      |        |
| DHCP Address Space: 192.168.8    | 8.0/24 |        |
|                                  | 33     |        |
| Back                             | Next   | Cancel |
|                                  |        |        |

Aparecerá el Gateway de la red y se pulsa el botón Next (33).

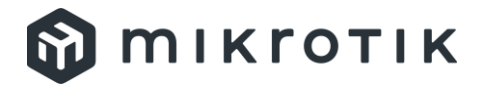

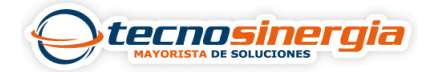

| DHCP Setup                             |                  |  |  |  |
|----------------------------------------|------------------|--|--|--|
| Select gateway for given network       |                  |  |  |  |
| Gateway for DHCP Network: 192.168.88.1 |                  |  |  |  |
|                                        |                  |  |  |  |
|                                        | 34               |  |  |  |
|                                        | Back Next Cancel |  |  |  |
| 1                                      |                  |  |  |  |

Mostrará el rango de direcciones que brindará y selecciona el botón Next (35).

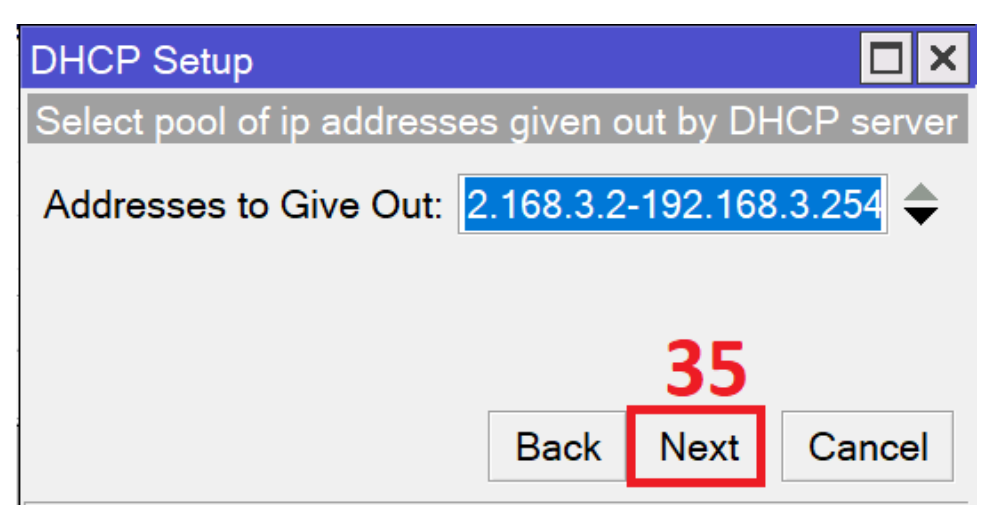

Aparecerá los **DNS Servers (36)**, podemos dejar los que vienen por default o bien cambiarlos por los de su preferencia, una vez tenga los DNS pulsa **Next (37)**.

| DHCP Setup         |                  |  |  |  |
|--------------------|------------------|--|--|--|
| Select DNS servers |                  |  |  |  |
| DNS Servers:       | 192.168.20.1     |  |  |  |
| 36                 | 8.8.8.8          |  |  |  |
|                    | 1.1.1.1 🗢        |  |  |  |
|                    | Back Next Cancel |  |  |  |
|                    | 37               |  |  |  |

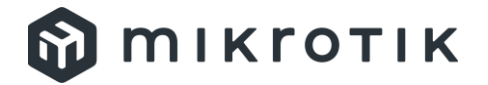

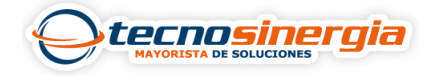

Por último, aparecerá el campo **Lease Time (38)**, en donde selecciona el tiempo que desea para que se vuelva a proporcionar la IP a un dispositivo, al colocar el deseado pulsa el botón **Next (39)**.

| DHCP Setup           |      |      |        |
|----------------------|------|------|--------|
| Select lease time    |      |      |        |
| Lease Time: 00:10:00 |      |      |        |
| 38                   |      |      |        |
|                      |      |      |        |
|                      |      | 39   |        |
|                      | Back | Next | Cancel |

Al concluir aparecerá una ventana que indica que se completó el direccionamiento, solo pulsa **OK (40)**.

| DHCP Setup                       |
|----------------------------------|
| Setup has completed successfully |
| <b>40</b> OK                     |

Una vez configurado tenga acceso a la red con la misma IP que proporciona el modem.